| ETTORI Bastien    | BTS SIO 2 <sup>ème</sup> année |
|-------------------|--------------------------------|
| 29 Septembre 2016 | Année scolaire : 2016/2017     |
| Option : SISR     | Version 1                      |

# **DNS DYNAMIQUE DEBIAN**

## **SOMMAIRE** :

| I)    | Objectif2                                             |
|-------|-------------------------------------------------------|
| II)   | Prérequis2                                            |
| III)  | Définitions2                                          |
| IV)   | Serveur DNS Maître2-6                                 |
|       | a) Installation du service DNS « bind9 »2             |
|       | b) Configuration des fichiers du dossier « /etc »3    |
|       | c) Déclaration des zones DNS3-4                       |
|       | d) Configuration de la zone directe4                  |
|       | e) Configuration de la zone inversée5                 |
|       | f) Tests des résolutions DNS5-6                       |
| V)    | Serveur DNS Esclave7-9                                |
|       | a) Installation du service DNS « bind9 »7             |
|       | b) Configuration des fichiers du dossier « /etc »7    |
|       | c) Déclaration des zones DNS8-9                       |
| VI)   | Tests de résolutions de noms pour les 2 serveurs10-14 |
|       | a) Réponse du DNS Maître10-11                         |
|       | b) Réponse du DNS Esclave11-12                        |
|       | c) Test avec un client12-14                           |
| VII)  | DNS dynamique14-17                                    |
|       | a) Configuration du service DHCP14-15                 |
|       | b) Configuration pour les clients16-17                |
| VIII) | Tests sur les clients17-19                            |
| IX)   | Conclusion 19                                         |

| ETTORI Bastien    | BTS SIO 2 <sup>ème</sup> année |
|-------------------|--------------------------------|
| 29 Septembre 2016 | Année scolaire : 2016/2017     |
| Option : SISR     | Version 1                      |

## I) <u>Objectif</u>

Dans cette procédure, nous allons montrer comment installer et configurer un serveur **DNS Maître (principal)** et **Esclave (secondaire)** sous Debian.

## II) <u>Prérequis</u>

Pour réaliser cette procédure, nous avons besoin des éléments suivants :

| OS               | Distribution Version C/S |     | C/S | IP du serveur<br>DNS Maître | IP du serveur<br>DNS Esclave |  |
|------------------|--------------------------|-----|-----|-----------------------------|------------------------------|--|
| Debian<br>Jessie | Linux                    | 8.5 | S   | 192.168.1.132               | 192.168.1.133                |  |

| Nom complet du serveur<br>DNS MaîtreNom complet du serveur<br>DNS Esclave |                         | Nom de domaine |
|---------------------------------------------------------------------------|-------------------------|----------------|
| DNSMaitre.ettori.local                                                    | DNSEsclave.ettori.local | ettori.local   |

| Nom du serveur DHCP pour le DNS | Adresse IP du serveur DHCP pour le DNS |
|---------------------------------|----------------------------------------|
| dynamique                       | dynamique                              |
| DHCP                            | 192.168.1.135                          |

## III) <u>Définitions</u>

- Le service **DNS** (**D**omain **N**ame **S**ystem) permet de résoudre un nom de domaine, les adresses IP en noms d'hôtes et les noms d'hôtes en adresses IP. Celui-ci permet aux utilisateurs de naviguer sur Internet.
- Le service **DHCP** (**D**ynamic **H**ost **C**onfiguration **P**rotocol) permet d'attribue dynamiquement au minimums 3 éléments : une adresse IP, un masque de sous-réseau et un bail **DHCP** (durée de vie l'adresse IP attribuée) selon une plage d'adresses définie.
- Le **DNS dynamique** permet, au moyen d'un serveur **DHCP**, de mettre à jour automatiquement les zones **DNS** créées.

## IV) Serveur DNS Maître

## a) Installation du service DNS « bind9 »

- Tout d'abord, nous mettons à jour les paquets :

#### root@DNSMaitre:~# apt-get update

- Nous installons le service « bind9 » :

#### root@DNSMaitre:~# apt–get install bind9.

| ETTORI Bastien    | BTS SIO 2 <sup>ème</sup> année |
|-------------------|--------------------------------|
| 29 Septembre 2016 | Année scolaire : 2016/2017     |
| Option : SISR     | Version 1                      |

- b) Configuration des fichiers du dossier « /etc »
- Tout d'abord, nous renommons la machine :

| GNU nano 2.2.6         | Fichier | : | /etc/hostname |
|------------------------|---------|---|---------------|
|                        |         |   |               |
| DNSMaitre.ettori.local |         |   |               |

- Dans le fichier « **/etc/hosts** », nous ajoutons l'adresse IP du serveur, son nom complet et simplifié :

| GNU nano    | 2.2.6          | Fichier :     | /etc/hosts |          |
|-------------|----------------|---------------|------------|----------|
|             |                |               |            |          |
| 127.0.0.1   | localhost      |               |            |          |
| 127.0.1.1   | DNSMaitre      |               |            |          |
| 192.168.1.1 | .32 DNSMaitre. | .ettori.local | D          | NSMaitre |

- Dans le fichier « **/etc/resolv.conf** », nous modifions le nom et la recherche du domaine, et l'adresse IP du serveur **DNS** :

| GNU nano 2.2.6           | Fichier | : | /etc/resolv.conf |
|--------------------------|---------|---|------------------|
|                          |         |   |                  |
| domain ettori.local      |         |   |                  |
| search ettori.local      |         |   |                  |
| nameserver 192.168.1.132 |         |   |                  |

- Maintenant, nous ajoutons l'adresse IP du serveur en nom **DNS** dans le fichier « **/etc/network/interfaces** » :

| allow–hotplug ethO            |
|-------------------------------|
| iface ethO inet static        |
| address 192.168.1.132         |
| netmask 255.255.255.0         |
| gateway 192.168.1.254         |
| dns-nameservers 192.168.1.132 |

c) **Déclaration des zones DNS** 

Nous éditons le fichier « /etc/bind/named.conf.local » pour renseigner les zones :

⇒ <u>Voici la configuration zone directe</u> :

-

| GNU                              | nano                       | 2.2.6                               | Fichier                    | :          | /etc/bj         | ind∕ | /named | d.cor | nf.lo | ocal |
|----------------------------------|----------------------------|-------------------------------------|----------------------------|------------|-----------------|------|--------|-------|-------|------|
| //<br>// Do<br>//                | any i                      | local conf.                         | iguration ł                | ner        | ^e              |      |        |       |       |      |
| // Cor<br>// or§<br>//inc:       | nsider<br>ganiza<br>lude ' | r adding t⊦<br>ation<br>'∕etc∕bind. | ∩e 1918 zor<br>∕zones.rfc1 | 1e:<br>19: | s here,<br>18"; | if   | they   | are   | not   | use  |
| zone '<br>type r<br>file '<br>}; | "ettor<br>master<br>"∕var∕ | ri.local" :<br>;<br>/cache/bind     | IN {<br>d∕db.ettori        | i          | local";         |      |        |       |       |      |

| ETTORI Bastien    | BTS SIO 2 <sup>ème</sup> année |
|-------------------|--------------------------------|
| 29 Septembre 2016 | Année scolaire : 2016/2017     |
| Option : SISR     | Version 1                      |

<u>Remarque</u> : le fichier de zone **directe** se nommera « **db.ettori.local** ».

➡ Voici la zone inversée :

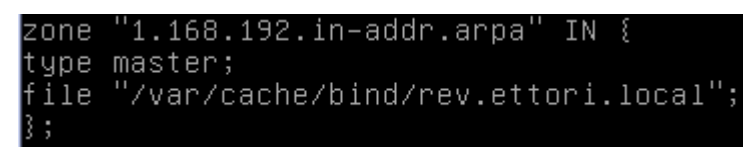

<u>Remarque</u> : le fichier de zone **inversée** se nommera « **rev.ettori.local** ».

- Nous vérifions la configuration si celle-ci est correcte :

```
root@DNSMaitre:~# named–checkconf /etc/bind/named.conf.local
root@DNSMaitre:~# _
```

Ici, nous constatons que c'est le cas.

```
d) <u>Configuration de la zone directe</u>
```

- Nous créons le fichier de la zone directe dans le dossier « /var/cache/bind » :

root@DNSmaitre:/var/cache/bind# touch db.ettori.local root@DNSmaitre:/var/cache/bind# \_

- Nous l'éditons et renseignons les enregistrements suivants :

```
GNU nano 2.2.6 Fichier : /var/cache/bind/db.ettori.local

$TTL 86400

IN SOA DNSMaitre.ettori.local. root.ettori.local (

2016092201

3600

180

3600

50 )

IN NS DNSMaitre.ettori.local.

DNSMaitre.ettori.local. IN A 192.168.1.132
```

- ⇒ « **2016092201** » correspond au numéro de série.
- ⇒ Le premier « **3600** » est la valeur numérique de rafraîchissement.
- ⇒ « 180 » correspond à la tentative de connexion au serveur DNS Esclave.
- ⇒ Le second « **3600** » représente l'absence de communication au serveur.
- ⇒ « 60 » représente au temps de réponse négatif.
- Enfin, nous testons la configuration de la zone directe et constatons que celle-ci est correcte grâce au message « **OK** » :

```
root@DNSMaitre:~# named–checkzone ettori.local /var/cache/bind/db.ettori.local
zone ettori.local/IN: loaded serial 2016092201
OK
root@DNSMaitre:~# _
```

| ETTORI Bastien    | BTS SIO 2 <sup>ème</sup> année |
|-------------------|--------------------------------|
| 29 Septembre 2016 | Année scolaire : 2016/2017     |
| Option : SISR     | Version 1                      |

- e) Configuration de la zone inversée
- Nous créons le fichier de la zone inversée dans le dossier « /var/cache/bind » :

root@DNSMaitre:/var/cache/bind# touch rev.ettori.local root@DNSMaitre:/var/cache/bind# \_

- Nous l'éditons et mettons les enregistrements suivants :

```
GNU nano 2.2.6 Fichier : /var/cache/bind/rev.ettori.local

$TTL 86400

@ IN SOA DNSMaitre.ettori.local. root.ettori.local (

2016092201

3600

180

3600

60 )

@ IN NS DNSMaitre.ettori.local.

108 IN PTR DNSMaitre.ettori.local.
```

- Nous testons la configuration de la zone inversée et constatons que celle-ci est correcte :

```
root@DNSMaitre:~# named-checkzone rev.ettori.local /var/cache/bind/rev.ettori.lo
cal
zone rev.ettori.local/IN: loaded serial 2016092201
OK
root@DNSMaitre:~# __
```

- Nous redémarrons le service « bind9 » pour prendre en compte les modifications :

```
root@DNSMaitre:~# systemctl restart bind9.service
root@DNSMaitre:~# _
```

- f) Tests des résolutions DNS
- Nous testons la résolution de noms grâce à la commande « nslookup » :

| root@DI<br>Server<br>Address         | NSMaitre:~# <mark>nslo</mark> 0<br>: 192.168<br>s: 192.168 | 0Kup DNSM<br>8.1.132<br>8.1.132#5 | ¦aitre.ettori.<br>33 | local        |
|--------------------------------------|------------------------------------------------------------|-----------------------------------|----------------------|--------------|
| Name:<br>Addres:                     | DNSMaitre.ettor<br>s: 192.168.1.132                        | i.local                           |                      |              |
| root@DNSMaitr<br>Gerver:<br>Address: | e:~# nslookup 19<br>192.168.1.132<br>192.168.1.132         | 2.168.1.:<br>#53                  | 132                  |              |
| 132.1.168.192                        | .in-addr.arpa                                              | name :                            | = DNSMaitre.et       | ttori.local. |

Nous constatons que la résolution **DNS** des 2 zones fonctionne.

| ETTORI Bastien    | BTS SIO 2 <sup>ème</sup> année |
|-------------------|--------------------------------|
| 29 Septembre 2016 | Année scolaire : 2016/2017     |
| Option : SISR     | Version 1                      |

- Nous pouvons également la tester grâce à la commande « dig » :

root@DNSMaitre:~# dig DNSMaitre.ettori.local <<>> DiG 9.9.5-9+deb8u6-Debian <<>> DNSMaitre.ettori.local ;; global options: +cmd ;; Got answer: ;; ->>HEADER<<- opcode: QUERY, status: NOERROR, id: 5452 ;; flags: qr aa rd ra; QUERY: 1, ANSWER: 1, AUTHORITY: 1, ADDITIONAL: 1 ;; OPT PSEUDOSECTION: ; EDNS: version: 0, flags:; udp: 4096 ;; QUESTION SECTION: ;DNSMaitre.ettori.local. IN ;; ANSWER SECTION: DNSMaitre.ettori.local. 86400 IN 192.168.1.132 ;; AUTHORITY SECTION: ettori.local. 86400 IN NS DNSMaitre.ettori.local. ;; Query time: 26 msec ;; SERVER: 192.168.1.132#53(192.168.1.132) ;; WHEN: Thu Sep 22 11:15:04 CEST 2016 MSG SIZE rovd: 81 ;; oot@DNSMaitre:~# dig 192.168.1.132 <<>> DiG 9.9.5-9+deb8u6-Debian <<>> 192.168.1.132 ;; global options: +cmd ;; Got answer: ;; ->>HEADER<<- opcode: QUERY, status: NXDOMAIN, id: 12778 ;; flags: qr rd ra ad; QUERY: 1, ANSWER: 0, AUTHORITY: 1, ADDITIONAL: 1 ;; OPT PSEUDOSECTION: ; EDNS: version: 0, flags:; udp: 4096 ; QUESTION SECTION: ;192.168.1.132. IN ;; AUTHORITY SECTION: 10800 SOA a.root–servers.net. nstld.verisi gn-grs.com. 2016092200 1800 900 604800 86400 ;; Query time: 417 msec ; SERVER: 192.168.1.132#53(192.168.1.132) WHEN: Thu Sep 22 11:16:08 CEST 2016 MSG SIZE rcvd: 117

Enfin, nous pouvons redémarrer les fichiers de zone sans redémarrer le service DNS
 « bind9 » pour assurer une continuité de services :

| root@DNSMaitre:~# rndc reload |
|-------------------------------|
| server reload successful      |
| root@DNSMaitre:~# 🔔           |

| ETTORI Bastien    | BTS SIO 2 <sup>ème</sup> année |
|-------------------|--------------------------------|
| 29 Septembre 2016 | Année scolaire : 2016/2017     |
| Option : SISR     | Version 1                      |

## V) <u>Serveur DNS Esclave</u>

- a) Installation du service DNS « bind9 »
- Nous mettons à jour les paquets :

```
root@DNSEsclave:~# apt-get update
```

- Nous installons le service « **bind9** » :

```
root@DNSEsclave:~# apt-get install bind9_
```

- b) Configuration des fichiers du dossier « /etc »
- Nous renommons la machine :

| GNU nano 2.   | 2.6        | Fichier | : | /etc/hostname |
|---------------|------------|---------|---|---------------|
|               |            |         |   |               |
| DNSEsclave.et | tori.local |         |   |               |

- Dans le fichier « **/etc/hosts** », nous ajoutons l'adresse IP du serveur, son nom complet et son nom comme sur le serveur **Maître** :

| GNU nano    | 2.2.6          | Fichier     | :  | /etc/hosts |                      |
|-------------|----------------|-------------|----|------------|----------------------|
|             |                |             |    |            |                      |
| 127.0.0.1   | localhost      |             |    |            |                      |
| 127.0.1.1   | DNSEsclave     |             |    |            |                      |
| 192.168.1.1 | 133 DNSEsclave | .ettori.loo | al | DN         | <pre>ISEsclave</pre> |

- Dans le fichier « **/etc/resolv.conf** », nous modifions le nom de domaine, la recherche de celui-ci et l'adresse IP des serveurs **DNS Maître** et **Esclave** :

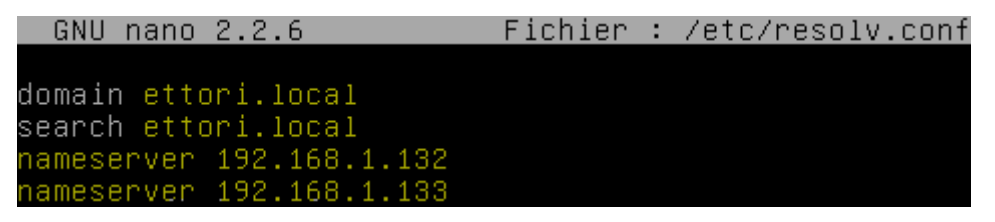

- Maintenant, nous ajoutons l'adresse IP du serveur en nom **DNS** dans le fichier « **/etc/network/interfaces** » :

| allow–hotplug ethO            |
|-------------------------------|
| iface ethO inet static        |
| address 192.168.1.133         |
| netmask 255.255.255.0         |
| gateway 192.168.1.254         |
| dns-nameservers 192.168.1.132 |

| ETTORI Bastien    | BTS SIO 2 <sup>ème</sup> année |
|-------------------|--------------------------------|
| 29 Septembre 2016 | Année scolaire : 2016/2017     |
| Option : SISR     | Version 1                      |

- c) <u>Déclaration des zones DNS</u>
- Nous éditons le fichier « /etc/bind/named.conf.local » pour saisir les zones :
  - ➡ Voici la configuration de la zone directe :

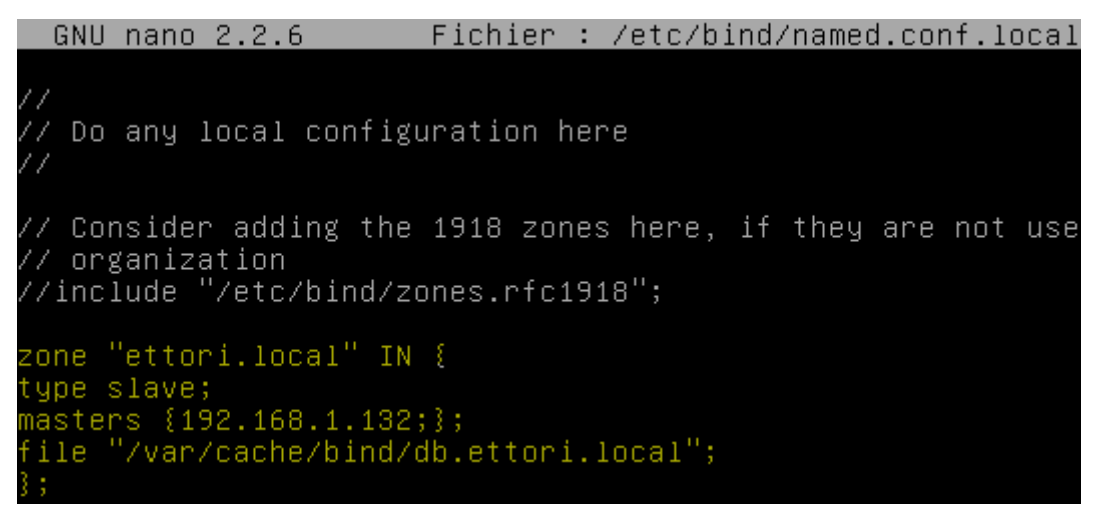

⇒ Voici la configuration de la zone inversée :

```
zone "1.168.192.in–addr.arpa" IN {
type slave;
masters {192.168.1.132;};
file "/var/cache/bind/rev.ettori.local";
.
```

<u>Remarque</u> : Les fichiers de zone portent le même nom que ceux du serveur **Maître**.

- Nous vérifions la configuration et constatons que celle-ci est correcte :

```
root@DNSEsclave:~# named–checkconf /etc/bind/named.conf.local
root@DNSEsclave:~# _
```

 Nous retournons sur le serveur Maître et ajoutons les 4 lignes en jaune pour les 2 zones qui permettent de transférer les zones du serveur Esclave vers le serveur Maître :

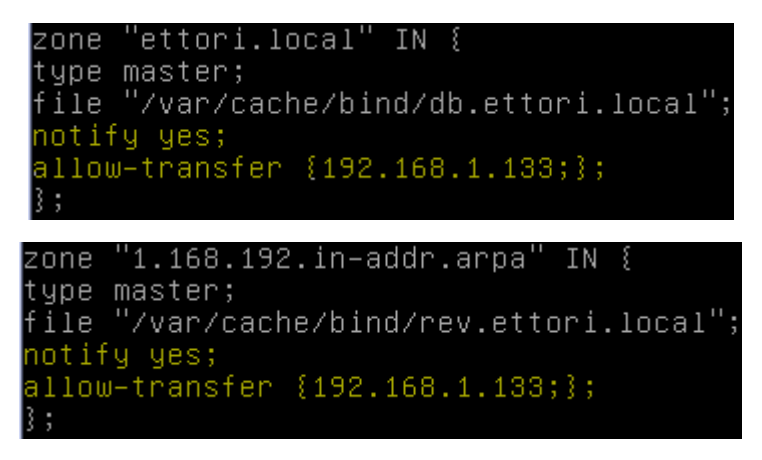

| ETTORI Bastien    | BTS SIO 2 <sup>ème</sup> année |
|-------------------|--------------------------------|
| 29 Septembre 2016 | Année scolaire : 2016/2017     |
| Option : SISR     | Version 1                      |

- Nous devons modifier les fichiers de zone :
  - ⇒ <u>Contenu du fichier de zone directe</u> :

```
GNU nano 2.2.6 Fichier : /var/cache/bind/db.ettori.local
```

```
$TTL 86400
@ IN SOA DNSMaitre.ettori.local. root.ettori.local (
2016092204
3600
180
3600
60 )
@ IN NS DNSMaitre.ettori.local.
@ IN NS DNSEsclave.ettori.local.
DNSMaitre.ettori.local.
DNSMaitre.ettori.local. IN A 192.168.1.132
DNSEsclave.ettori.local. IN A 192.168.1.133
```

⇒ Contenu du fichier de zone inversée :

| GNU     | nano   | 2.2.6    | Fichier     | :   | /var/cache/bind/rev.ettori.local |
|---------|--------|----------|-------------|-----|----------------------------------|
|         |        |          |             |     |                                  |
| \$TTL 8 | 36400  |          |             |     |                                  |
| @ IN 3  | SOA DN | ∖SMaitre | .ettori.loc | a:  | l. root.ettori.local (           |
| 201609  | 92204  |          |             |     |                                  |
| 3600    |        |          |             |     |                                  |
| 180     |        |          |             |     |                                  |
| 3600    |        |          |             |     |                                  |
| 60 )    |        |          |             |     |                                  |
| @ IN M  | VS DNS | SMaitre. | ettori.loca | al. |                                  |
| @ IN M  | VS DNS | SEsclave | .ettori.loc | a:  | L                                |
| 132 IM  | N PTR  | DNSMait  | re.ettori.] | loc | cal.                             |
| 133 IN  | N PTR  | DNSEsc1  | ave.ettori. | 10  | ocal.                            |

- Nous redémarrons le service « **bind9** » sur les 2 serveurs pour prendre en compte les modifications :

#### « systemctl restart bind9.service ».

- Nous visualisons les logs à la fin du fichier « **/var/log/syslog** » pour vous si tout s'est bien passé pour la résolution de noms et constatons que cela a fonctionné car comme nous voyons que les 2 zones ont bien été transférées :

| Sep  | 29   | 10:05:29   | DNSMaitre  | named[1345]: | zone  | ettori.local/IN: loaded serial 20160 |
|------|------|------------|------------|--------------|-------|--------------------------------------|
| 9220 | 04   |            |            |              |       |                                      |
| Sep  | 29   | 10:05:29   | DNSMaitre  | named[1345]: | zone  | 255.in-addr.arpa/IN: loaded serial 1 |
| Sep  | 29   | 10:05:29   | DNSMaitre  | named[1345]: | zone  | localhost/IN: loaded serial 2        |
| Sep  | 29   | 10:05:29   | DNSMaitre  | named[1345]: | zone  | 1.168.192.in-addr.arpa/IN: loaded se |
| ria. | 1 20 | 016092204  |            |              |       |                                      |
| Sep  | 29   | 10:05:29   | DNSMaitre  | named[1345]: | all : | zones loaded                         |
| Sep  | 29   | 10:05:29   | DNSMaitre  | named[1345]: | runn. | ing                                  |
| Sep  | 29   | 10:05:29   | DNSMaitre  | named[1345]: | zone  | 1.168.192.in-addr.arpa/IN: sending n |
| oti  | fie  | s (serial  | 2016092204 | 1)           |       |                                      |
| Sep  | 29   | 10:05:29   | DNSMaitre  | named[1345]: | zone  | ettori.local/IN: sending notifies (s |
| eria | al : | 2016092204 | 4)         |              |       |                                      |

| ETTORI Bastien    | BTS SIO 2 <sup>ème</sup> année |  |  |
|-------------------|--------------------------------|--|--|
| 29 Septembre 2016 | Année scolaire : 2016/2017     |  |  |
| Option : SISR     | Version 1                      |  |  |

## VI) <u>Tests de résolutions de noms pour les 2 serveurs</u>

Nous testons les résolutions des adresses IP et les noms des 2 serveurs **DNS** sur les 2 serveurs.

#### a) <u>Réponse du DNS Maître</u>

- <u>Sur le serveur DNS Maître</u> :

| root@DNSMaitre<br>Server:<br>Address:  | *** nslookup 192.<br>192.168.1.132<br>192.168.1.132#5             | .168.1.132<br>53                                  |
|----------------------------------------|-------------------------------------------------------------------|---------------------------------------------------|
| 132.1.168.192.                         | in–addr.arpa                                                      | name = DNSMaitre.ettori.local.                    |
| root@DNS<br>Server:<br>Address:        | Maitre:~# <mark>nslook</mark><br>192.168.<br>192.168.             | tup DNSMaitre.ettori.local<br>.1.132<br>.1.132#53 |
| Name:<br>Address:                      | DNSMaitre.ettori<br>192.168.1.132                                 | i.local                                           |
| root@DNSMaitre:<br>Server:<br>Address: | <pre>~# nslookup 192.<br/>192.168.1.132<br/>192.168.1.132#5</pre> | 168.1.133<br>53                                   |
| 133.1.168.192.i                        | n–addr.arpa                                                       | name = DNSEsclave.ettori.local                    |
| root@DNSI<br>Server:<br>Address:       | Maitre:‴# <mark>nslooku</mark><br>192.168.1<br>192.168.1          | up DNSEsclave.ettori.local<br>1.132<br>1.132#53   |
| Name: I<br>Address:                    | DNSEsclave.ettori<br>192.168.1.133                                | i.local                                           |
| - Sur le serveur D                     | NS Esclave :                                                      |                                                   |
| root@DNSEsclave<br>Server:<br>Address: | e:~# nslookup 192<br>192.168.1.132<br>192.168.1.132#5             | 2.168.1.132<br>53                                 |
| 132.1.168.192.1                        | in–addr.arpa                                                      | name = DNSMaitre.ettori.local.                    |
| root@DNSI<br>Server:<br>Address:       | Esclave:~# <mark>nslook</mark><br>192.168.1<br>192.168.1          | kup DNSMaitre.ettori.local<br>1.132<br>1.132#53   |
| Name: I<br>Address:                    | DNSMaitre.ettori.<br>192.168.1.132                                | .local                                            |
| root@DNSEsclave<br>Server:<br>Address: | <pre>** nslookup 192 192.168.1.132 192.168.1.132#5</pre>          | 3                                                 |
| 133.1.168.192.i                        | n–addr.arpa                                                       | name = DNSEsclave.ettori.local.                   |

| ETTORI Bastien    | BTS SIO 2 <sup>ème</sup> année |
|-------------------|--------------------------------|
| 29 Septembre 2016 | Année scolaire : 2016/2017     |
| Option : SISR     | Version 1                      |

| root@DNSEsclave:                   | ~# nslookup DNSEsclave.ettori.local |
|------------------------------------|-------------------------------------|
| Server:                            | 192.168.1.132                       |
| Address:                           | 192.168.1.132#53                    |
| Name: DNSEscla<br>Address: 192 168 | ve.ettori.local                     |

Donc, nous constatons que c'est le serveur **DNS Maître** est fonctionnelle qui répond par défaut, soit l'adresse IP : **192.168.1.132**.

- b) Réponse du DNS Esclave
- Pour effectuer les tests de réponse du serveur DNS Esclave, nous éteignons d'abord le service « bind9 » sur le serveur DNS Maître ou mettre en commentaire dans le fichier « /etc/resolv.conf » le nom du serveur DNS Maître :

« systemctl stop bind9.service ».

<u>OU</u> :

« <u>#</u>nameserver 192.168.1.132 ».

- Sur le serveur DNS Maître :

|                                         | XII                                                     | 100 1 10                    | 0                 |         |
|-----------------------------------------|---------------------------------------------------------|-----------------------------|-------------------|---------|
| root@DNSMaitre:<br>Server:<br>Address:  | # hslookup 192.<br>192.168.1.133<br>192.168.1.133#5     | 168.1.13<br>3               | 2                 |         |
| 132.1.168.192.i                         | ∩–addr.arpa                                             | name =                      | DNSMaitre.ettori. | local.  |
| root@DNSM<br>Server:<br>Address:        | aitre:~# nslooku<br>192.168.1<br>192.168.1              | ip DNSMaj<br>133<br>133#53  | itre.ettori.local |         |
| Name: D<br>Address:                     | NSMaitre.ettori.<br>192.168.1.132                       | local                       |                   |         |
| root@DNSMaitre:^<br>Server:<br>Address: | # nslookup 192.1<br>192.168.1.133<br>192.168.1.133#53   | .68.1.133<br>}              | }                 |         |
| 133.1.168.192.in                        | -addr.arpa                                              | name = [                    | )NSEsclave.ettori | .local. |
| root@DNSMa<br>Server:<br>Address:       | itre:~# <mark>nslooku;</mark><br>192.168.1<br>192.168.1 | 0 DNSEsc<br>.133<br>.133#53 | lave.ettori.local |         |
| Name: DM<br>Address: 1                  | ISEsclave.ettori.<br>92.168.1.133                       | .local                      |                   |         |
| - Sur le serveur DN                     | S Esclave :                                             |                             |                   |         |
| root@DNSEsclave:<br>Server:<br>Address: | **# nslookup 192<br>192.168.1.133<br>192.168.1.133#5:   | .168.1.1<br>3               | 32                |         |
| 132.1.168.192.ir                        | n−addr.arpa                                             | name =                      | DNSMaitre.ettori. | local.  |

| ETTORI Bastien    | BTS SIO 2 <sup>ème</sup> année |  |  |
|-------------------|--------------------------------|--|--|
| 29 Septembre 2016 | Année scolaire : 2016/2017     |  |  |
| Option : SISR     | Version 1                      |  |  |

oot@DNSEsclave:∼# nslookup DNSMaitre.ettori.local 192.168.1.133 Server: Address: 192.168.1.133#53 DNSMaitre.ettori.local Name: Address: 192.168.1.132 oot@DNSEsclave:~# nslookup 192.168.1.133 192.168.1.133 Server: 192.168.1.133#53 Address: 133.1.168.192.in–addr.arpa name = DNSEsclave.ettori.local oot@DNSEsclave:~# nslookup DNSEsclave.ettori.local Server: 192.168.1.133 Address: 192.168.1.133#53 DNSEsclave.ettori.local Name: Address: 192.168.1.133

Donc, nous constatons que le serveur **DNS Esclave** répond en cas de défaillance du serveur **Maître**, soit l'adresse IP : **192.168.1.133**.

#### c) Test avec un client

 Nous ajoutons un client dans les 2 fichiers de zones sur le serveur DNS Maître en modifiant également le numéro de série pour prendre en compte la résolution de noms :

```
GNU nano 2.2.6 Fichier : /var/cache/bind/db.ettori.local

$TTL 86400

@ IN SOA DNSMaitre.ettori.local. root.ettori.local (

2016092205

3600

180

3600

60 )

@ IN NS DNSMaitre.ettori.local.

@ IN NS DNSEsclave.ettori.local.

DNSMaitre.ettori.local. IN A 192.168.1.132

DNSEsclave.ettori.local. IN A 192.168.1.133

POSTE24.ettori.local. IN A 192.168.1.74
```

| ETTORI Bastien    | BTS SIO 2 <sup>ème</sup> année |  |
|-------------------|--------------------------------|--|
| 29 Septembre 2016 | Année scolaire : 2016/2017     |  |
| Option : SISR     | Version 1                      |  |

GNU nano 2.2.6 Fichier : /var/cache/bind/rev.ettori.local

| \$TTL 86400                                         |
|-----------------------------------------------------|
| @ IN SOA DNSMaitre.ettori.local.root.ettori.local ( |
| 20160922 <mark>05</mark>                            |
| 3600                                                |
| 180                                                 |
| 3600                                                |
| 60 )                                                |
| @ IN NS DNSMaitre.ettori.local.                     |
| @ IN NS DNSEsclave.ettori.local.                    |
| 132 IN PTR DNSMaitre.ettori.local.                  |
| 133 IN PTR DNSEsclave.ettori.local.                 |
| 74 IN PTR POSTE24.ettori.local.                     |

- Nous redémarrons le service « bind9 » sur les 2 serveurs DNS :

« systemctl restart bind9.service ».

- Maintenant, nous allons tester la résolution de noms du client intégré :
  - ⇒ Test de la réponse du serveur DNS Maître sur le DNS Maître :

| root@DNSMaitre<br>Server:<br>Address:  | *** nslookup 19<br>192.168.1.132<br>192.168.1.132 | 2.168.1.74<br>#53                    |                 |         |
|----------------------------------------|---------------------------------------------------|--------------------------------------|-----------------|---------|
| 74.1.168.192.in                        | ∩–addr.arpa                                       | name =                               | POSTE24.ettori  | .local. |
| root@DNS<br>Server:<br>Address:        | Maitre:~# nsloc<br>192.168<br>192.168             | 0Kup POSTE:<br>3.1.132<br>3.1.132#53 | 24.ettori.local |         |
| Name:<br>Address:                      | POSTE24.ettori.<br>192.168.1.74                   | local                                |                 |         |
| ⇔ <u>Test de la répo</u>               | onse du serveur <b>DNS</b>                        | <b>Maître</b> sur le                 | DNS Esclave :   |         |
| root@DNSEsclave<br>Server:<br>Address: | e:~# nslookup 1<br>192.168.1.132<br>192.168.1.132 | 92.168.1.7<br>#53                    | 4               |         |
| 74.1.168.192.ir                        | n-addr.arpa                                       | name =                               | POSTE24.ettori  | .local. |
| root@DNSE<br>Server:<br>Address:       | sclave:~# <mark>nslo</mark><br>192.168<br>192.168 | okup POSTE<br>.1.132<br>.1.132#53    | 24.ettori.loca  | 1       |
| Name: F<br>Address:                    | POSTE24.ettori.<br>192.168.1.74                   | local                                |                 |         |

| ETTORI Bastien    | BTS SIO 2 <sup>ème</sup> année |  |
|-------------------|--------------------------------|--|
| 29 Septembre 2016 | Année scolaire : 2016/2017     |  |
| Option : SISR     | Version 1                      |  |

- Maintenant, nous éteignons le service « **bind9** » sur les 2 serveurs **DNS** et testons la réponse du **DNS Esclave** :

Test de la réponse du serveur DNS Esclave sur le DNS Maître :

| root@DNSMaitr<br>Server:<br>Address: | re:~# nslookup 192<br>192.168.1.133<br>192.168.1.133#     | :.168.1.74<br><sup>:</sup> 53             |              |
|--------------------------------------|-----------------------------------------------------------|-------------------------------------------|--------------|
| 74.1.168.192.                        | in–addr.arpa                                              | name = POSTE24.e                          | ttori.local. |
| root@D<br>Server<br>Addres           | NSMaitre:~# <mark>nsloo</mark><br>: 192.168<br>s: 192.168 | kup POSTE24.ettori<br>.1.133<br>.1.133#53 | .local       |
| Name:<br>Addres                      | POSTE24.ettori.<br>s: 192.168.1.74                        | local                                     |              |

Test de la réponse du serveur DNS Esclave sur le DNS Esclave :

| root@DNSEscla<br>Server:<br>Address: | ive:~# nslookup 1<br>192.168.1.133<br>192.168.1.133    | 92.168.1.74<br>#53                          |             |
|--------------------------------------|--------------------------------------------------------|---------------------------------------------|-------------|
| 74.1.168.192.                        | in–addr.arpa                                           | name = POSTE24.et                           | tori.local. |
| root@DN<br>Server:<br>Address        | SEsclave:~# <mark>nslo</mark><br>192.168<br>:: 192.168 | okup POSTE24.ettori.<br>.1.133<br>.1.133#53 | local       |
| Name:<br>Address                     | POSTE24.ettori.<br>: 192.168.1.74                      | local                                       |             |

Donc, nous constatons que les 2 serveurs **DNS** sont fonctionnels car les 2 zones résolvent bien leurs noms et leurs adresses IP.

<u>NB</u> : Le serveur **DNS Esclave** étant mis en place et fonctionnel, il permettra, en cas de panne du serveur **DNS Maître**, de prendre le relais et d'assurer une continuité de services.

## VII) DNS dynamique

- a) Configuration du service DHCP
- Tout d'abord, nous mettons à jour les paquets sur le serveur DHCP :

#### root@DHCP:~# apt-get update

- Nous installons sur ce nouveau serveur le service « isc-dhcp-server » :

#### root@DHCP:~# apt-get install isc-dhcp-server.

Ici, nous ne possédons que 4 adresses IP (3 en IP fixe et 1 en DHCP), Donc, nous n'avons qu'une adresse IP à distribuer. Avant de configurer le serveur DHCP, si nous voulons attribuer 2 adresses IP pour une étendue DHCP, nous éteignons le serveur DNS Esclave et mettons son adresse IP dans la plage d'adresses IP en plus de celle qui n'est pas utilisée pour tester la récupération des configurations TCP/IP différentes des 2 clients :

| ETTORI Bastien    | BTS SIO 2 <sup>ème</sup> année |
|-------------------|--------------------------------|
| 29 Septembre 2016 | Année scolaire : 2016/2017     |
| Option : SISR     | Version 1                      |

#### root@DNSEsclave:~# poweroff

<u>Remarque</u> : Dans un réseau normal, nous ne procédons pas de cette manière.

- Pour ce faire, nous le configurons en nous rendant dans le fichier « /etc/dhcp/dhcpd.conf » afin qu'il puisse démarrer et distribuer une configuration TCP/IP :
  - ⇒ Nous mettons le nom de domaine et les adresse IP des 2 serveurs **DNS** :

Nous définissons le réseau sur lequel nous voulons distribuer les adresses IP aux clients grâce à une étendue DHCP, prenant en compte l'adresse IP du serveur DNS Esclave pour tester, son masque et la passerelle par défaut :

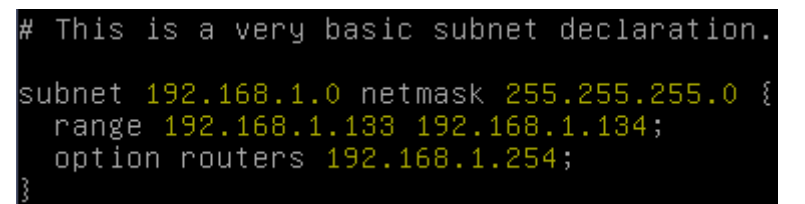

- Nous essayons de démarrer le service « isc-dhcp-server » :

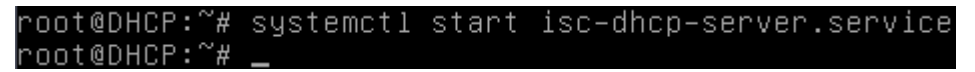

- Nous vérifions que celui-ci est bien démarré :

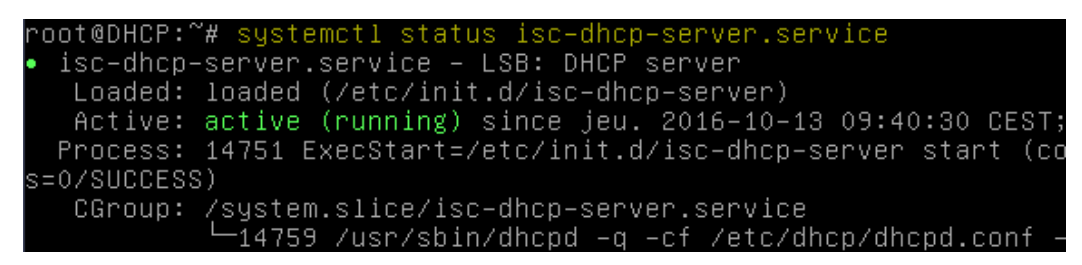

| ETTORI Bastien    | BTS SIO 2 <sup>ème</sup> année |
|-------------------|--------------------------------|
| 29 Septembre 2016 | Année scolaire : 2016/2017     |
| Option : SISR     | Version 1                      |

b) **Configuration pour les clients** 

Pour un client DHCP Windows :

 Nous retournons sur le serveur DNS Maître, nous nous rendons dans le fichier « /etc/bind/named.conf.local » et ajoutons cette nouvelle ligne (en jaune) avec l'adresse IP du serveur DHCP pour permettre la mise à jour des zones DNS :

```
GNU nano 2.2.6 Fichier : /etc/bind/named.conf.local
notify yes;
allow-transfer {192.168.1.133;};
allow-update {192.168.1.135;};
};
zone "1.168.192.in-addr.arpa" IN {
type master;
file "/var/cache/bind/rev.ettori.local";
notify yes;
allow-transfer {192.168.1.133;};
allow-update {192.168.1.135;};
};
```

 Nous nous rendons sur le serveur DHCP et dans le fichier « /etc/dhcp/dhcpd.conf » et ajoutons au début de ce fichier, ces lignes qui permettent d'activer la mise à jour des clients DHCP avec le DNS :

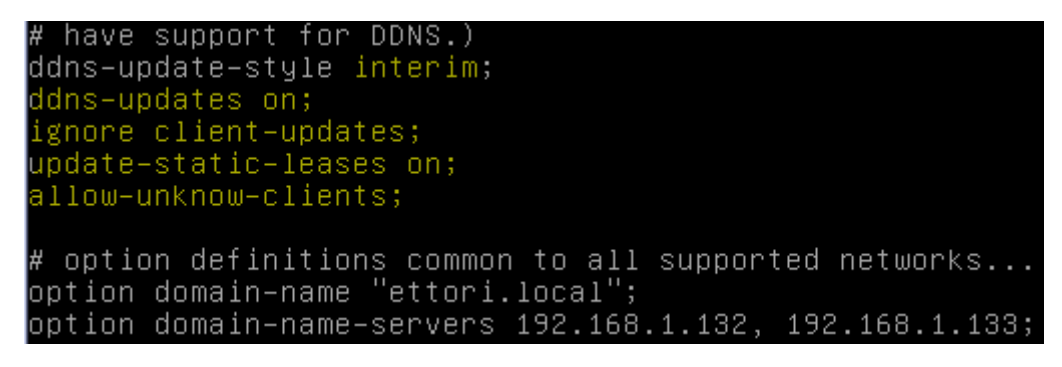

Nous ajoutons ces nouvelles lignes à la fin de ce fichier où dans l'attribut « primary » pour les 2 zones (directe et inversée), nous mettons l'adresse IP du serveur DNS Maître :

```
zone ettori.local. {primary 192.168.1.132;}
zone 1.168.192.in–addr.arpa. {primary 192.168.1.132;}
```

| ETTORI Bastien    | BTS SIO 2 <sup>ème</sup> année |
|-------------------|--------------------------------|
| 29 Septembre 2016 | Année scolaire : 2016/2017     |
| Option : SISR     | Version 1                      |

#### Pour un client DHCP Linux :

- Nous nous rendons dans le fichier « **/etc/dhcp/dhclient.conf** » et remplaçons cette ligne par le nom d'un **client Linux** :

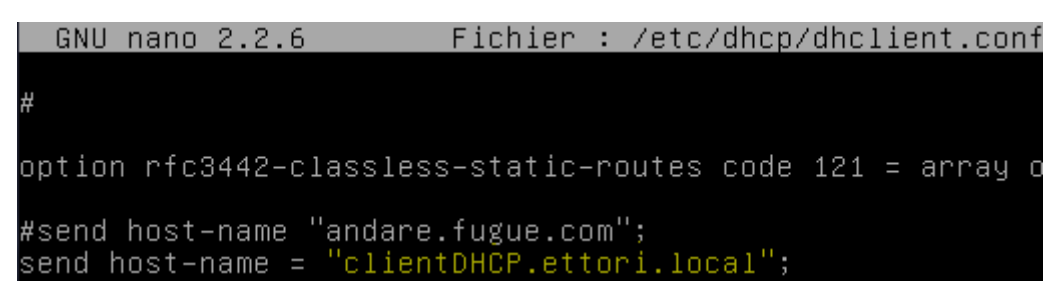

- Enfin, nous redémarrons les services « **bind9** » et « **isc-dhcp-server** » pour prendre en compte les modifications :

| root@DNSMa<br>root@DNSMa   | itre:~#<br>itre:~# | systemct<br>— | l restart  | bind9.se   | rvice   |
|----------------------------|--------------------|---------------|------------|------------|---------|
| oot@DHCP:~#<br>oot@DHCP:~# | systemc<br>—       | tl restar     | ∿t isc−dho | ≎p-server. | service |

## VIII) <u>Tests sur les clients</u>

- Sur le client Windows, nous pouvons voir la nouvelle configuration TCP/IP :

| Carte Ethernet Connexion au réseau local :             |                                                         |
|--------------------------------------------------------|---------------------------------------------------------|
| Suffixe DNS propre à la connexion : et<br>Adresse IPv4 | tori.local<br>2.168.1.133<br>5.255.255.0<br>2.168.1.254 |
| Carte Tunnel isatap.ettori.local :                     |                                                         |
| Statut du média                                        | dia déconnecté<br>tori.local                            |

- Sur le client Linux, nous vérifions la même chose :

| root@clien | itDHC | P:~#  | ifc  | onf  | ig   |     |     |     |     |     |     |    |     |      |
|------------|-------|-------|------|------|------|-----|-----|-----|-----|-----|-----|----|-----|------|
| eth0       | Link  | enca  | ip:E | the  | rnet | t I | HWa | ddr | 08  | :00 | :27 | :e | 4:4 | 0:6f |
|            | inet  | adr:  | 192  | .16  | 8.1. | .13 | 4   | Вса | st: | 192 | .16 | 8. | 1.2 | 55   |
|            | adr   | inete | i: f | e80  | ::a( | :00 | 27f | f:f | ee4 | :40 | 6f/ | 64 | Sci | ope: |
|            | adr   | inet∈ | i: f | d23  | :650 | )7: | b29 | b:1 | :a0 | 0:2 | 7ff | :f | ee4 | :406 |
|            | UP B  | ROADC | :AST | RUI  | NNIM | ١G  | MUL | TIC | AST | М   | тυ: | 15 | 00  | Met  |
|            | RX p  | acket | s:5  | 380  | err  | ror | s:0 | dr  | opp | ed: | 0 о | ve | rru | ns:O |
|            | ТХ р  | acket | s:2  | 98 ( | erro | ors | :0  | dro | ppe | d:0 | ΟV  | er | run | s:0  |
|            | coll  | isior | is:0 | lg   | fi   | le  | tra | nsm | iss | ion | :10 | 00 |     |      |
|            | RX b  | ytes: | 441  | 579  | (43  | 31. | 2 K | iB) | Т   | Хb  | yte | s: | 454 | 68 ( |

| ETTORI Bastien    | BTS SIO 2 <sup>ème</sup> année |
|-------------------|--------------------------------|
| 29 Septembre 2016 | Année scolaire : 2016/2017     |
| Option : SISR     | Version 1                      |

- Pour confirmer, nous nous rendons dans « /var/lib/dhcp/dhcpd.leases » pour visualiser les baux DHCP attribués sur les 2 clients :
  - ⇒ <u>Client Windows</u> :

```
lease 192.168.1.133 {
   starts 4 2016/10/13 09:32:35;
   ends 4 2016/10/13 09:42:35;
   cltt 4 2016/10/13 09:32:35;
   binding state active;
   next binding state free;
   rewind binding state free;
   hardware ethernet 08:00:27:7d:e9:d9;
   uid "\001\010\000'}\351\331";
   set ddns-txt = "31abd7ab87e02fa9cebfae50cffcca355d";
   set ddns-fwd-name = "DHCPClient.ettori.local";
   client-hostname "DHCPClient";
```

⇒ <u>Client Linux</u> :

0111 ----- 0 0

```
lease 192.168.1.134 {
   starts 4 2016/10/13 09:46:15;
   ends 4 2016/10/13 09:56:15;
   cltt 4 2016/10/13 09:46:15;
   binding state active;
   next binding state free;
   rewind binding state free;
   hardware ethernet 08:00:27:e4:40:6f;
   set ddns-txt = "005c0c1684b2cbb0c7ef2725804517a729";
   set ddns-fwd-name = "clientDHCP.ettori.local.ettori.local";
   client-hostname "clientDHCP.ettori.local";
```

Nous constatons que les clients **DHCP** reçoivent bien leurs configurations TCP/IP automatiquement.

- Nous pouvons consulter les logs pour vérifier :

| ្រា | <u> 1 U I</u> | <u>ianu 2.2.</u> 0 | )         | FICHIC | sr • /var/iug/sysiug                          |
|-----|---------------|--------------------|-----------|--------|-----------------------------------------------|
|     |               |                    |           |        |                                               |
| Oct | 13            | 11:32:07           | DNSMaitre | dhcpd: | DHCPOFFER on 192.168.1.134 to 08:00:27:5d:15: |
| Oct | 13            | 11:32:07           | DNSMaitre | dhcpd: | DHCPREQUEST for 192.168.1.109 (192.168.1.111) |
| Oct | 13            | 11:32:16           | DNSMaitre | dhcpd: | DHCPDISCOVER from 08:00:27:3d:fb:65 via eth0: |
| Oct | 13            | 11:32:16           | DNSMaitre | dhcpd: | DHCPREQUEST for 192.168.1.3 (192.168.1.254) f |
| Oct | 13            | 11:32:20           | DNSMaitre | dhcpd: | DHCPDISCOVER from 08:00:27:5d:15:aa (clientli |
| Oct | 13            | 11:32:20           | DNSMaitre | dhcpd: | DHCPOFFER on 192.168.1.134 to 08:00:27:5d:15: |
| Oct | 13            | 11:32:20           | DNSMaitre | dhcpd: | DHCPREQUEST for 192.168.1.109 (192.168.1.111) |
| Oct | 13            | 11:32:30           | DNSMaitre | dhcpd: | DHCPRELEASE of 192.168.1.133 from 08:00:27:7c |
| Oct | 13            | 11:32:30           | DNSMaitre | dhcpd: | Removed forward map from DHCPClient.ettori.lc |
| Oct | 13            | 11:32:30           | DNSMaitre | dhcpd: | Removed reverse map on 133.1.168.192.in-addr. |
| Oct | 13            | 11:32:33           | DNSMaitre | dhcpd: | DHCPDISCOVER from 08:00:27:5d:15:aa (clientli |
| Oct | 13            | 11:32:33           | DNSMaitre | dhcpd: | DHCPOFFER on 192.168.1.134 to 08:00:27:5d:15: |
| Oct | 13            | 11:32:33           | DNSMaitre | dhcpd: | DHCPREQUEST for 192.168.1.109 (192.168.1.111) |
| Oct | 13            | 11:32:34           | DNSMaitre | dhcpd: | DHCPDISCOVER from 08:00:27:7d:e9:d9 via eth0  |
| Oct | 13            | 11:32:35           | DNSMaitre | dhcpd: | DHCPOFFER on 192.168.1.133 to 08:00:27:7d:e9: |
| Oct | 13            | 11:32:35           | DNSMaitre | dhcpd: | DHCPREQUEST for 192.168.1.133 (192.168.1.135) |
| Oct | 13            | 11:32:35           | DNSMaitre | dhcpd: | DHCPACK on 192.168.1.133 to 08:00:27:7d:e9:d9 |
| Oct | 13            | 11:32:35           | DNSMaitre | dhcpd: | Added new forward map from DHCPClient.ettori. |
| Oct | 13            | 11:32:35           | DNSMaitre | dhcpd: | Added reverse map from 133.1.168.192.in-addr. |
| Oct | 13            | 11:32:37           | DNSMaitre | dhcpd: | DHCPDISCOVER from 08:00:27:e9:85:b1 via eth0: |
|     |               |                    |           |        |                                               |

| ETTORI Bastien    | BTS SIO 2 <sup>ème</sup> année |
|-------------------|--------------------------------|
| 29 Septembre 2016 | Année scolaire : 2016/2017     |
| Option : SISR     | Version 1                      |

- Nous pouvons également consulter les logs via l'utilitaire « Putty » :

| G   | GNU nano 2.2.6 |          |           |        | Fichier : /var/log/syslog                                                         |
|-----|----------------|----------|-----------|--------|-----------------------------------------------------------------------------------|
| Oct | 13             | 11:45:41 | DNSMaitre | dhcpd: | DHCPDISCOVER from 08:00:27:e4:40:6f via eth0                                      |
| Oct | 13             | 11:45:41 | DNSMaitre | dhcpd: | DHCPREQUEST for 192.168.1.103 (192.168.1.102) from 08:00:27:e4:40:6f via eth0: un |
| Oct | 13             | 11:45:42 | DNSMaitre | dhepd: | DHCPOFFER on 192.168.1.134 to 08:00:27:e4:40:6f (clientDHCP.ettori.local) via eth |
| Oct | 13             | 11:46:03 | DNSMaitre | dhcpd: | DHCPDISCOVER from 08:00:27:43:6d:de via eth0: network 192.168.1.0/24: no free lea |
| Oct | 13             | 11:46:03 | DNSMaitre | dhcpd: | DHCPREQUEST for 192.168.1.25 (192.168.1.254) from 08:00:27:43:6d:de via eth0: unk |
| Oct | 13             | 11:46:15 | DNSMaitre | dhcpd: | DHCPDISCOVER from 08:00:27:e4:40:6f (clientDHCP.ettori.local) via eth0            |
| Oct | 13             | 11:46:15 | DNSMaitre | dhcpd: | DHCPOFFER on 192.168.1.134 to 08:00:27:e4:40:6f (clientDHCP.ettori.local) via eth |
| Oct | 13             | 11:46:15 | DNSMaitre | dhepd: | DHCPREQUEST for 192.168.1.134 (192.168.1.135) from 08:00:27:e4:40:6f (clientDHCF. |
| Oct | 13             | 11:46:15 | DNSMaitre | dhcpd: | DHCPACK on 192.168.1.134 to 08:00:27:e4:40:6f (clientDHCP.ettori.local) via eth0  |
| Oct | 13             | 11:46:15 | DNSMaitre | dhcpd: | Added new forward map from clientDBCP.ettori.local.ettori.local to 192.168.1.134  |
| Oct | 13             | 11:46:15 | DNSMaitre | dhend: | Added reverse map from 134.1.168.192.in-addr.arpa, to clientDNCP.ettori.local.ett |

Ici, nous voyons l'ajout des 2 zones DNS aux 2 clients DHCP.

Enfin, nous pouvons constater que les fichiers de zones DNS répliqués avec l'extension
 « .jnl » ont été créés automatiquement sur le serveur DNS Maître :

```
oot@DNSMaitre:~# ls –l /var/cache/bind/
otal 40
rw-r--r-- 1 bind bind
                                   13 11:40 db.ettori.local
                         551 oct.
-rw-r--r-- 1 bind bind 14400 oct.
                                   13 11:46 db.ettori.local.jnl
-rw-r--r-- 1 bind bind
                                   13 09:23 managed-keys.bind
                         720 oct.
-rw-r--r-- 1 bind bind
                         528 oct.
                                   13 11:41 rev.ettori.local
-rw-r--r-- 1 bind bind 10738 oct.
                                   13 11:46 rev.ettori.local.jn
root@DNSMaitre:~#
```

## IX) <u>Conclusion</u>

En conclusion, nous pouvons dire que les 2 serveurs **DNS** et le serveur **DHCP** pour le **DNS dynamique** sont fonctionnels car les clients **Linux** et **Windows** reçoivent bien leurs configurations TCP/IP dynamiquement et que les fichiers de zones sont mis à jour automatiquement.